## HARVARD ALUMNI ASSOCIATION

## **Creating Groups**

In some cases, you may need to create specific categories of users for your web site—for example, you may wish to create an email distribution list composed of specific recipients, or restrict access to parts of your site to a certain subset of users. In scenarios such as these, it can be useful to create specific **user groups** tailored to your site's requirements. To create a user group, refer to the sections that follow.

1. Click the admin menu button 🌑 and select "Manage Users."

|                                                                                                    | 😵 🏕 Welcome, HAA! 🗸                    |
|----------------------------------------------------------------------------------------------------|----------------------------------------|
|                                                                                                    | Submit Article                         |
|                                                                                                    | Manage Articles                        |
|                                                                                                    | Manage Files & Images                  |
| and the second second sec | Manage Newsletter                      |
|                                                                                                    | Manage Events                          |
|                                                                                                    | Manage Forums                          |
| Welcome                                                                                                    | Manage Store                           |
| Lorem ipsum dolor sit amet, consectetur adipis<br>naona aligua. Ut enim ad minim veniam, guis n                                                                                                    | Manage Memberships                     |
| onsequat. Duis aute irure dolor in reprehende                                                                                                    | Report Center i eus dillum dolare eu f |
| excepteur sint occaecat cupidatat non proident, s                                                                                                    | Manage Users                           |
|                                                                                                    | Support Tracker                        |

The **profile management** screen appears—from this screen, you can specify how user information is managed and organized within your site's database (see next page for a visual representation of this screen).

2. From the profile management screen, select "Groups."

| Users       | Groups               | Classifications | Unsubscribe        | Redundancies Sniffer                 | Auxil  | liary Syno |  |
|-------------|----------------------|-----------------|--------------------|--------------------------------------|--------|------------|--|
| Users Filte | er: Key Field        | s filter 🔸      |                    |                                      |        |            |  |
| First Name  | e contains:          |                 | Last Name          | e contains:                          |        |            |  |
| Home Stat   | Iome State contains: |                 | Home Zip contains: |                                      |        |            |  |
| Work State  | Work State contains: |                 | Work Zip contains: |                                      |        |            |  |
| School 1 N  | lame contains        |                 | School 1 I         | Degree contains:                     |        |            |  |
| Main Code   | e: Show All          | •               | Registered         | l between: yyyy                      | - mm - | dd 🗸       |  |
|             |                      |                 | Last Upda          | te Date between: <mark>yyyy</mark> · | - mm - | dd 🗸       |  |
| Criteria 1  | Unclassified ·       | -               | Criteria 6         | Unclassified 👻                       |        |            |  |
| C-1         | Inclassified         |                 | Criteria 7         | Linclassified -                      |        |            |  |

The **group management** screen appears—to add a new group, click the "**Add Group**" button at the top of the screen:

| Users                                                  | Groups       | Classifications | Unsubscribe                                                                      | Redundancies Sniffer                                          | Auxiliary Sync | + Add Group |
|--------------------------------------------------------|--------------|-----------------|----------------------------------------------------------------------------------|---------------------------------------------------------------|----------------|-------------|
| ID                                                     |              | Group Nat       | ne                                                                               | Group Description                                             |                |             |
| 1000Untitl                                             | ed Group (0) |                 |                                                                                  |                                                               |                | View   Edit |
| 253 Job Bo                                             | oard Manage  | rs (0)          |                                                                                  | Can edit everyone's jobs.                                     | View   Edit    |             |
| 252 Job Board Premium Recruiters (Pend/Publish) (0)    |              |                 | ublish) (0)                                                                      | Can post jobs to 'Pending' of<br>Can only edit their own Pend | View   Edit    |             |
| 251 Job Board Recruiters (Pend only) (0)               |              |                 | Can post jobs to 'Pending' status only.<br>Can only edit their own Pending jobs. |                                                               | View   Edit    |             |
| 201 Billing Access (8)                                 |              |                 |                                                                                  |                                                               | View   Edit    |             |
| 102 New-User-Registration Notifications Recipients (0) |              |                 | Recipients (0)                                                                   |                                                               |                | View   Edit |
| 101 Store Updates Recipients (0)                       |              |                 |                                                                                  |                                                               | View   Edit    |             |
| 10 Head Administrators (9)                             |              |                 |                                                                                  | Reserved for client's 2 Head                                  | View   Edit    |             |
| 1 Memb                                                 | ership Revie | w Board (0)     |                                                                                  |                                                               |                | View   Edit |

## The group editor screen appears:

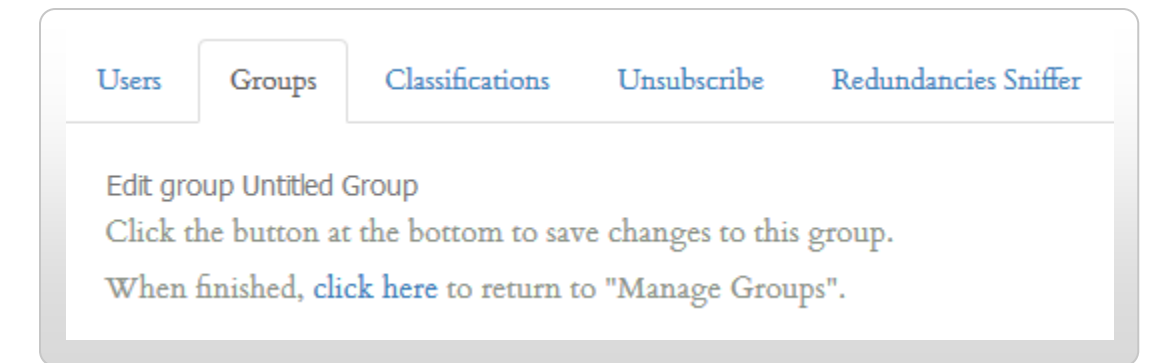

3. Enter a **name** and **description** for your group within the editor screen:

| Users    | Groups         | Classifications      | Unsubscribe       | Redundancies Sniffer | Auxiliary Sync |
|----------|----------------|----------------------|-------------------|----------------------|----------------|
| Edit gro | oup Untitled ( | Group                |                   |                      |                |
| Click t  | he button at   | the bottom to sav    | e changes to this | s group.             |                |
| When     | finished, cli  | ck here to return to | o "Manage Grou    | ıps".                |                |
|          |                |                      | Ũ                 | *                    |                |
| _        |                |                      |                   |                      |                |
| Group ]  | Name           | -                    |                   |                      |                |
| Untitle  | d Group        |                      |                   |                      |                |
| Hint: N  | o httnl tags.  | 100 characters max.  |                   |                      |                |
| Group    | Description    | ←                    |                   |                      |                |
|          | 1              |                      |                   |                      |                |
| 1        |                |                      |                   |                      |                |
|          |                |                      |                   |                      |                |
|          |                |                      |                   |                      |                |

## Choose the group type from the drop-down menu at the bottom of the screen:

| roup Type:     | Private (Must ask to join) 🗸   |  |
|----------------|--------------------------------|--|
|                | Private (Must ask to join)     |  |
|                | Public (Anyone can join)       |  |
|                | Mailing List (Public)          |  |
| Strail Mar     | Hidden (For Admin's eyes only) |  |
| HADVADD A      | Dynamic                        |  |
| HARVARD        | Chapter-Public                 |  |
| March Constant | Chapter-Private                |  |

The below table summarizes the attributes of each group type listed in the menu shown above:

| Group Type | Description                                                                                                    |
|------------|----------------------------------------------------------------------------------------------------|
| Private    | This group type is open to alumni and/or members of your club or SIG—<br>candidates can apply by visiting the "Groups" page of your site (typically<br>found at [your_domain]/groups.html). See http://www.harvard-<br>la.org/groups.html for an example. |
| Public     | Public groups are free and open to the public—any visitor to your web<br>site is eligible to participate. Prospective members can join by visiting<br>the "Groups" page mentioned above.                                                                  |

| Group Type      | Description                                                                                                    |
|-----------------|----------------------------------------------------------------------------------------------------|
| Mailing List    | [Spaceholder for mailing list description.]                                                                                                    |
| Hidden          | Hidden groups are not accessible from the "Groups" page of your site;<br>this group type is visible only to administrators, and is used to organize<br>database information for use in conjunction with forums and emails.                                                                                                    |
| Dynamic         | Dynamic groups are automatically generated by the Harvard web<br>management system based on criteria that you specify. For example,<br>you could create a group that includes only alumni who graduated<br>prior to 1995. All dynamic groups are hidden and do not appear<br>anywhere on your web site. For specific information and instructions<br>on how to set up a dynamic group, see the Adding Users to a Group<br>training guide. |
| Chapter-Public  | [Spaceholder for Chapter-Public description.]                                                                                                    |
| Chapter-Private | [Spaceholder for Chapter-Private description.]                                                                                                    |

4. When you are finished, click the "Save changes to this item" button at the bottom right of the screen:

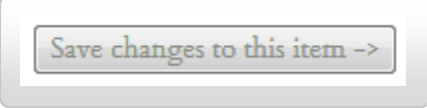

Your settings are saved, and the system returns you to the group management screen shown in step 2.

5. If you selected a group type that is visible on the public portion of your web site, you can review it online by visiting your site's "**Groups**" page. As mentioned in the preceding table, you can usually find this page at [your\_domain]/groups.html.

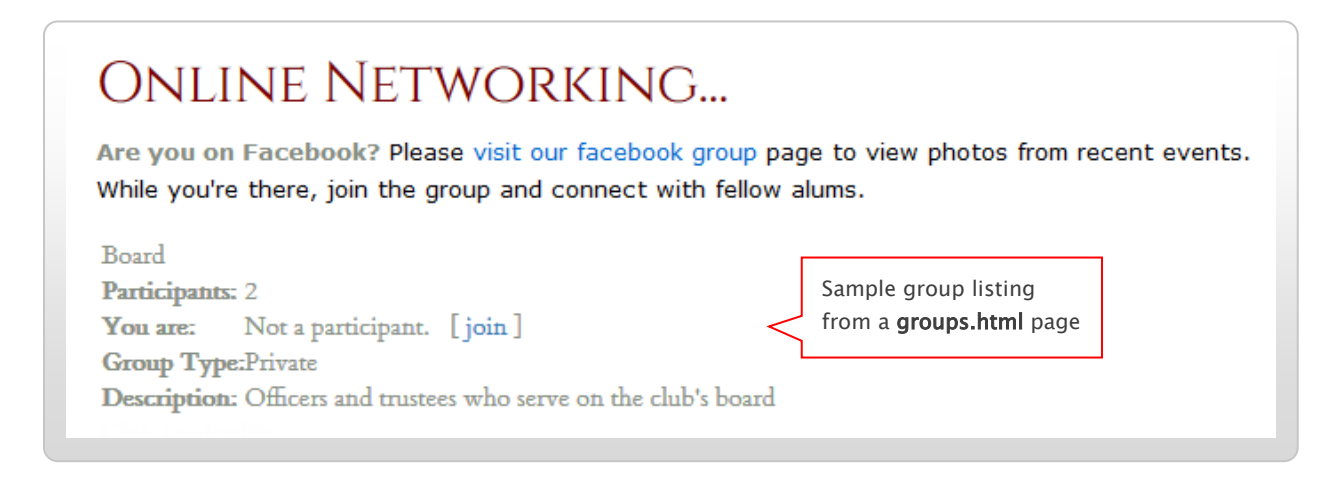

Once you've created your group, you can begin adding users to it. To find out how, refer to the Adding Users to a Group training guide.

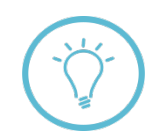

**Questions on this guide?** Please post any questions to Support Tracker and the AlumniMagnet team will respond as soon as possible.